### Hytran v 3.5.5 to v3.6.2 New Features

- 1.0 DRES, URES, VALD, VALI : % opening vs Coefficient added to Input
- 2.0 VALI: New algorithm and Optional inclusion of the additional headloss
- 3.0 SURG: Option to allow the tank to empty

Hytran v3.5.6

- 4.0 Pump/RUNS allows the user to input pump curve
- 5.0 Pump/STAR/CHEK and PUMP/SHUT/CHEK allow users to input pump curve
- 6.0 PUMP/STAR/VALI and PUMP/SHUT/VALI allow users to input pump curve
- 7.0 Text Boxes to label the drawing
- 8.0 Additional Dialog box for convenient editing of node and pipe data Hytran v3.5.7
- 9.0 AIRV: Back Siphon Break Option
- 10.0 Help for VISTA

Hytranv 3.5.9

- 11.0 Drawing Parallell Curved Pipes
- 12.0 PUMP/VALI Input. Valve coefficients vs % Stem Movement as input
- 13.0 Composite Pipes added to the Pipe Input Dialog
- 14.0 Pipe Constraints added to Pipe Dialog box

### Hytran 3.6.0

- 15 EPANET import now reads alpha names in the \*.inp file
- 16 Place EPANET Flow BC's on upstream node of the EPANET definition
- 17 Where there is BC already on the Uspstream node or it is an Branch node, the pipe is split and the BC is located at split location
- 18 Curved pipes available for parallel pipes in EPANET
- **19** Pipes ++ can have the same features as EPANET

### Hytran3.6.1

20 AIRC: MASSAL Air Chamber New algorithm to include air valve specification

### Improvements

### Hytran v3.5.6

1 Vali: The headloss through the in-line control valve have been recoded to provide more stability when the flow is reversing through the valve while it is closing

Hytran v3.5.7

- 2 **Pipe Selection indicator:**When selecting a pipe, a rectangular box appears enclosing the selected pipe
- 3 DRES/VALVE Bug removed for reverse flowout of Reservoir

### Hytran v3.5.8

4 Fluid properties Hytran now requires the atmospheric pressure to be enters in bar or psi

Hytran v3.6.0

**1 EPANET** conversion of MLD to m<sup>3</sup>/s corrected

### Hytran v3.6.1-2

\_\_\_\_\_

- 1 **Pump/Part/Shut/Check:** Corrected bug in Pump/Part/Shut/Check which prevented th edialog box closing when this option is selected
- 2 **STAN:** Stan Pipe at an end nodes did not read the run correctly as misreads the end node type

### Hytran3.6.1-3

=================

- 1 **SURG** dialog did not record some charges to the Spill included and Tank Area options.
- 2 **SURG** Simple Branch did not stop at RL min corrected
- 3 **Surg Orifice** junction and branch can continue at RL Min
- 4 **Surg** Inflow to all surge tanks
- 5 **PIPE:** Additional Pipe Ratings available from 2.5 64 bar
- 6 Min pressure envelop availble

### Hytran3.6.2-3

\_\_\_\_\_

1 Dummy Pipes now in RED colour

**1.0 DRES, URES,VALD, VALI: % opening vs Coefficient added to Input** An additional row of table has been added to the above input dialog. Previously the coefficients of discharge have been spaced out at constant intervals for the valve % stem position. At small openings the coefficient can vary widely. The coefficents are now paired with the % stem opening position.

| DRES: Downstream Rese           | ervoir 🛛 🗙                                                   |
|---------------------------------|--------------------------------------------------------------|
| Downstream Reservoir Data       |                                                              |
| Node No                         | 28 Node RL[m] 105 Amplitude (m)                              |
| Reservoir Level RL[m]           | 110 Reservoir Level Type Period (s)                          |
| Exit Coefficient (kv2/2a)       | Constant Reservoir Level     Wave Length (m)                 |
| Over Pressure (m)               | C Sine Wave *Displacement (m)                                |
| Me of Level Velves              | * Optional input                                             |
| Start                           | Reservoir Level RL[m]                                        |
| 0 1 0                           |                                                              |
| Start                           | Time (s)End                                                  |
| jo jo jo                        | jo jo jo jo jo jo                                            |
| Additional Valves<br>Main Valve | Auxillary Valve OK Cancel                                    |
| VALV                            | NONE Auxillary Valve Data Clear Help                         |
| Head Loss Discharge Coeffi      | icient (Cd)                                                  |
| What Coefficients ?             | NONE                                                         |
| Valve Database                  | NONE Cd Kv Add Valve to DB                                   |
| No of Coefficients 11           | - Cone K I 1/K Delete Valve from DB                          |
| Fully Closed                    | =======Valve Coeffiicent ======>                             |
| 0.0001 0.01 0.04                | 0.08 0.127 0.2 0.26 0.318 0.36 0.39 0.41                     |
| Fully Closed                    | 0 ===Corresponding Valve Opening (0 - 1.0) ===>1Fully Opened |
| 0 0.05 0.1                      | 0.25 0.4 0.5 0.6 0.7 0.8 0.9 1                               |
| Valve Operation Data            |                                                              |
| Time of Operation (s)           | 30 Surge Relief Override OptionAdditional input for teh %    |
| Valve Operation Time Delay      | (s) 0 Wave Reflection Coefficient                            |
| Valve Diameter (mm)             | 550 Rated Discharge (m3/s) 0.3831                            |
| No of Values in Closure cur     | ve 2 Print Valve Data What Operational Values ?              |
| Start Valve                     | Opening (% Stem or % Area) Open = 1; Closed = 0)End          |
| 0.324 0 0                       | lo lo lo lo lo lo                                            |
| Start                           |                                                              |
| 1. 1                            |                                                              |

### 2.0 VALI: New algorithm and Optional inclusion of the additional headloss

A new algorithm is now used for the in line control valve. Previously the discharge coefficients were converted to 1/K. Now the Cd is used.

Previously if the incoming pipe diameter is smaller than the valve diameter, an additional head loss Was added to the discharge coefficients.

$$\begin{aligned} \mathcal{K}_{s}^{*} &= \mathcal{K}_{s} + 1.5 \left( 1 - \frac{D_{rdlw}^{2}}{D_{pype}^{2}} \right)^{2} \\ \hline \\ \mathbf{VALL: In Line Control Valve} \\ \hline \\ \mathbf{Value Noa} \\ \mathbf{Node No} \\ \mathbf{Node No} \\ \mathbf{Node RL(m)} \\ \mathbf{Sd} \\ \mathbf{Valve Diameter (mm)} \\ \mathbf{Bld} \\ \mathbf{Calculate Diameter} \\ \mathbf{None} \\ \mathbf{Rated Discharge (m3/s)} \\ \mathbf{56.45} \\ \mathbf{V} \\ \mathbf{Pint Valve Data} \\ \mathbf{Static Head (HGL(m))} \\ \mathbf{Valve Reflection} \\ \mathbf{1} \\ \mathbf{Calculate Diameter} \\ \mathbf{Valve Inially Closed} \\ \mathbf{Valve Reflection} \\ \mathbf{1} \\ \mathbf{Static Head (HGL(m))} \\ \mathbf{Valve Sin Area/time Curve} \\ \mathbf{Time of Operation (s)} \\ \mathbf{0} \\ \mathbf{Rated Discharge Coefficient (S) \\ \mathbf{Valve Inially Closed = 0)} \\ \mathbf{No of Values in Area/time Curve} \\ \mathbf{Time of Operation (s)} \\ \mathbf{0} \\ \mathbf{Statt.... Valve Opening (% Stem or % Area) Open = 1; Closed = 0) \\ \mathbf{Statt.... Valve Opening (% Stem or % Area) Open = 1; Closed = 0) \\ \mathbf{Statt.... Valve Opening (% Stem or % Area) Open = 1; Closed = 0) \\ \mathbf{Statt.... Valve Database} \\ \mathbf{Valve Database} \\ \mathbf{Va$$

The additional headloss inclusion is now an option. For example, in using the valve to model turbine gate closure it is more appropriate to exclude this additional headloss. Aditioanl head loss can be added as a minor loss in the incoming pipe.

# 3.0 SURG: Option to allow the tank to empty

Thi sis only available for simple surge tnaks at junctoions only. This optipn models a standpipe which empties an dallows air into the pipeline. Used with an air valve in series (+ DUMMY pipe)

| SURG: Surge Tank Data                                               |                |                    | Allow            | a tamk to re               | ach     |
|---------------------------------------------------------------------|----------------|--------------------|------------------|----------------------------|---------|
| Node No                                                             | 2              | Select SurgeTank   | minim<br>and con | um water le<br>dinue proce | ssingel |
| Tank Diameter (m)                                                   | 30             |                    |                  |                            | нер     |
| Minimum Water RL(m)                                                 | 57             | 🔽 Allow Tank t     | o Empty          | Print Sur                  | ge Data |
| -                                                                   |                | 🔲 Include Over     | rflow Spillway   |                            |         |
| Single Opening                                                      | Double Opening | 🔲 Supply Tank      | Area             |                            |         |
| Additional Surge Tank Data<br>Inlet Diameter (m)                    | 58.            | Inflow Co          | oeffiicent Cd    | 0.3                        | 7       |
| Outlet Diameter (m)                                                 |                | Outflow (          | Coeffiicent C    | d 0.3                      | 7       |
| <ul> <li>Overflow Spillway D</li> <li>Spillway Width (m)</li> </ul> | ata            | Spillway           | Level RL(n       | n) 0.                      |         |
| Max Tank Level RL(m                                                 | 0.             | Spillway           | Coefficient,     | Cd 0.                      |         |
| Spillway Exponent,                                                  | 0.             |                    |                  |                            |         |
| Supply Custom Tank                                                  | Area Level RI  | _ vs Area ———<br>— |                  |                            |         |
| Tank Area Level RL(m)                                               | J۲             |                    |                  |                            |         |
| 0. 0. 0.                                                            | 0. 0.          | 0. 0.              | 0. 0.            | 0.                         | 0.      |
| Tank Area (m2)           0.         0.                              | 0. 0.          | 0. 0.              | 0. 0.            | 0.                         | 0.      |
|                                                                     |                |                    |                  |                            |         |
|                                                                     |                |                    |                  |                            |         |
|                                                                     |                |                    |                  |                            |         |
|                                                                     |                |                    |                  |                            |         |

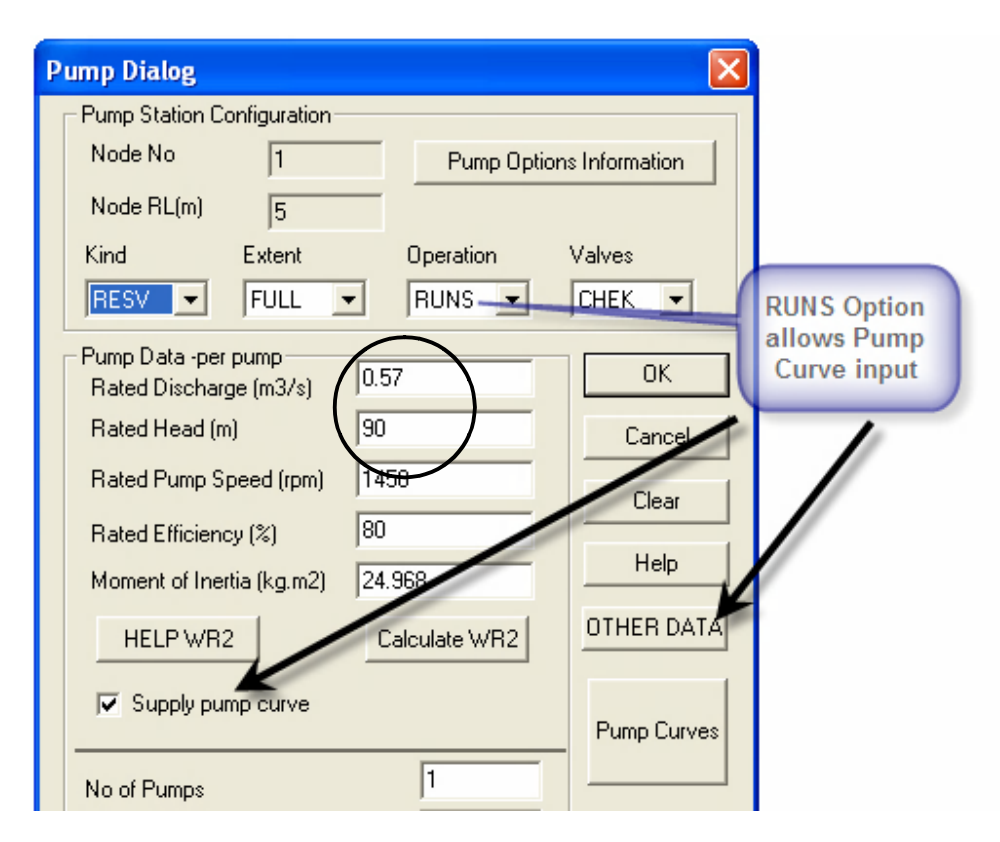

### 4.0 Pump/RUNS allows the user to input pump curve

#### Enter the pump head vs discharge curve. Best to include the pump Duty point (H, Q) as a pair of values

| Pump Head-Discharge Cu                       | irve                      |            | × |
|----------------------------------------------|---------------------------|------------|---|
| Pumping Station Configuratio                 | n Node RL(m) 5            | OK Cancel  |   |
| Kind Extent<br>RESV FULL                     | Operation Valve RUNS CHEK | Clear Help |   |
| Pump Curve Data<br>Noof Values in Pump Curve | 3                         |            |   |
| Zero Discharge                               | Pump Discharge (m3/s)     |            |   |
| 0 0.1                                        | 0.25 0.4                  | 0.57 0.7   |   |
| Shut off Head                                | Pump Head (m)<br>95 92.5  | 90 87      |   |

#### 5 Pump/STAR/CHEK and PUMP/SHUT/CHEK allows the user to input pump curve Pump Dialog Pump Station Configuration Node No 1 Pump Options Information Node RL(m) 0.5 Kind Extent Operation Valves RESV FULL STAR CHEK 🔻 • • • Pump Data -per pump SHON/STAR with CHEK 0.153 Rated Discharge (m3/s) allows pump curve 120 Rated Head (m) Cancel input 1450 Rated Pump Speed (rpm) Clear 90 Rated Efficiency (%) Help 3.455 Moment of Inertia (kg.m2) OTHER DATA HELP WR2 alculate WR2 Supply pump curve Pump Curves 2 No of Pumps PUMP/CHEK: Pump Start Up/Shut Down Against Check Valve Include the pump duty Pumping Station Configuration point Q, H as a pair of 0K 1 Node No values Cancel Extent Kind Valve Operation Clear RESV FULL STAR CHEK Start/ShutDown Operation 107.21 Static Head (HGL[m]) For Startup operation only 10 Help - Start Up Time of Operation (s) 2 No of Values in Operation Curve Help - Shut Down Operation Curve (Full Speed = 1, Zero Speed = 0) Individual pump shut down curve (% speed) vs time (s) ......Finish Start..... 0 1 0 0 0 0 0 0 0 Start... Times (s) .Finish 0 10 0 0 0 0 0 0 0 Pump Curve Data No of Values in Pump Curve 6 Zero Discharge Pump Discharge m3/s) 0.153 0.05 0.17 0 \_ 0.1 0.16 Shut off Head Pump He ad (m) 140 135 127 120 115 110

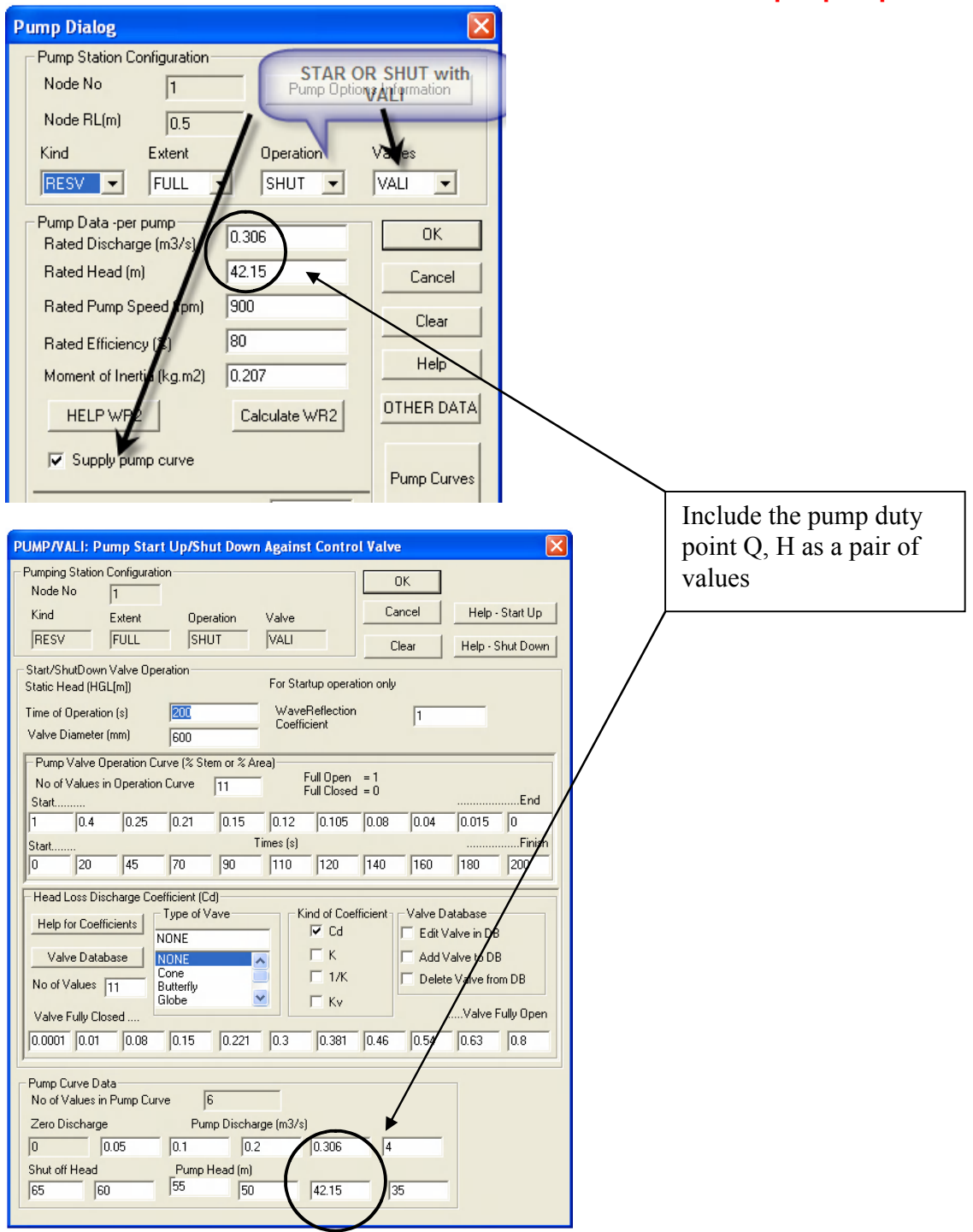

### 6.0 PUMP/STAR/VALI and PUMP/SHUT/VALI allow users to input pump curve

### 7.0 Text Boxes to label the drawing

Text boxes may be added to label parts of the drawing

First select the the font

| Export to Excel | Text Box                         | Window      | Help |
|-----------------|----------------------------------|-------------|------|
| ENA             | 1 Sele                           | ct Font for | Text |
|                 | 2 Ent                            | erText:     | - H  |
|                 | <ul> <li>ShowText Box</li> </ul> |             |      |

Only Regualr fonts are used. The default font is the 12 point Arial black color.

To insert the text select the A iocn

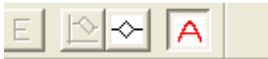

Place the cursor at the desired location and left click

To bring up the dialog box and enter text, select color or change font size

| Enter Text                                                    |                  |
|---------------------------------------------------------------|------------------|
| enter text here                                               | OK<br>Cancel     |
| Font Name                                                     | Arial            |
| Select Text Color<br>Black<br>Red<br>Blue<br>Green<br>Magenta | Select Text Size |

The Text box may be edited by clicking the A button and then palce the cursir on the text to be edited

The Text box may be moved to a new location by selecting the  $\Re$  icon and then place the cursor on the text to be moved, left click and hold the button down and drag the text box to new location.

### 8.0 Additional Dialog box for convenient editing of node and pipe data

An additional dialog is avaialble to edit and view node and pipe data. The dialog stays open until it is shut.

| Acces the dialog<br>Text Box View Data<br>View C<br>View C<br>PipeDa | via<br>Window Help<br>Coords<br>ata |                                                                                                    |                                                       |
|----------------------------------------------------------------------|-------------------------------------|----------------------------------------------------------------------------------------------------|-------------------------------------------------------|
|                                                                      |                                     | Pipe Data                                                                                                    | ×                                                     |
|                                                                      |                                     | Pipe No<br>Drawing Mode<br>Type of Pipe                                                                          | Traw to Scale                                         |
| Node No<br>X Coord (m)<br>Y Coord (m)<br>Z Coord (m)<br>HGL (m)      | 5<br>218.5<br>7<br>0                | Pipe Length (m)<br>Diameter (mm)<br>Discharge (m3/s)<br>Wall Thick (mm)<br>Elasticity (Pa)<br>Friction Darcy (f) | 104<br>211.58<br>0.05<br>3.76<br>20000000000<br>0.019 |
| Coordinate data                                                      | Apply<br>may be edited              | Pipe Data may b                                                                                                  | Apply de edited                                       |

Once the dialog box is open move the cursor over a node (of the coordinate box is open) th enode coordinates wil be shown in the input boxes.

If the pipe dialog box is open, move the cursor on a pipe to show the pipe data.

The node coordinates and the pipe data may be edited

| 9 AIRV: Back                                      | Siphon Brea                          | k                                                                              |            |
|---------------------------------------------------|--------------------------------------|--------------------------------------------------------------------------------|------------|
| AIRV: Air Valve                                   |                                      |                                                                                | ×          |
| Air Valve Data                                    |                                      |                                                                                |            |
| Node No                                           | 2                                    | 🥅 Print Air Valve Data                                                         |            |
| Node RL(m)                                        | 71.9                                 | 🔲 Anti Surge Option (3 stage)                                                  |            |
| No of Valves                                      | 1                                    | 🔽 Back Siphon Breaking Valve                                                   |            |
| Valve Diameter IN (mm)                            | 100                                  | Valve Diameter OUT (mm)                                                        | 10         |
| Inlet Coefficient, Cd                             | 0.7                                  | Outlet Coefficient, Cd 0.3                                                     | 7          |
| Fluid Temperature (C)                             | 20                                   | Atmospheric 30<br>Temperature (C)                                              |            |
| Gas Constant (N.m/kg.K)                           | 287                                  | Vaccuum Break -4<br>Head (m gauge)                                             |            |
| 2 stage Anti Shock: Set th<br>Anti vacuum: Set th | e Outlet Diamete<br>e Outlet Diamete | r to smaller value to trap volume of ai<br>r = 0.0 (traps all air in the pipe) |            |
|                                                   |                                      |                                                                                |            |
|                                                   |                                      |                                                                                |            |
|                                                   |                                      | Help for                                                                       | Anti-Shock |
| ОК                                                | Cancel                               | Clear Help                                                                     |            |

#### Notes

- Anti Surge Option and Back Siphon Breaking Valve options mutually exclusive.
- Back Siphon acitvated to admit air when the flow reverses to break the siphon.
- Vaccum break head may still be used for the forward flow to provide vacuum break protection
- To deactivate the vaccum break, select head less than vacuum so the valve does not open

### To model this type valve see next page

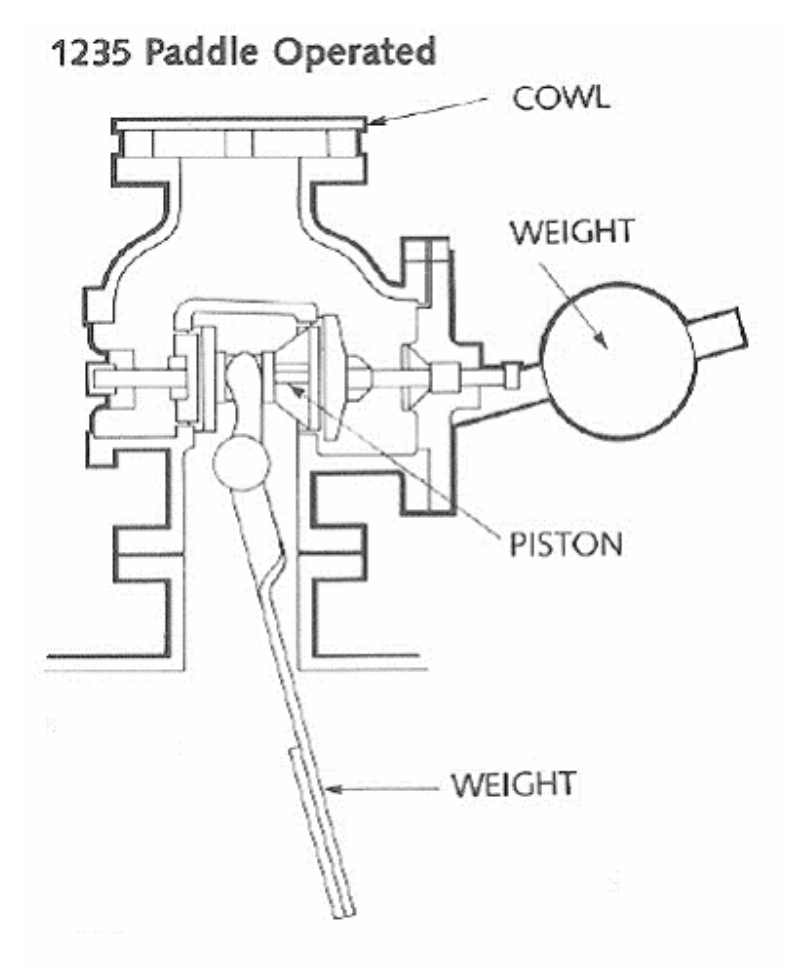

### SYPHON AIR VALVE (MAKE AND BREAK)

SYPHON AIR VALVES are a unique type of Air/Vacuum Valve incorporating a paddle which hangs down into the main pipeline flow stream. The valve will allow a syphon flow to be developed and maintained. Subsequently should the syphon flow reverse, the paddle swings in reverse causing the float to drop and breaking the syphon. The APCO Syphon Air Valve requires no electrical connections or regular maintenance and is ideally suited for remote outdoor environments. In recent years with the emphasis on energy conservation, consulting engineers for water and waste water, often consider pumping by means of a syphon loop. APCO SYPHON AIR VALVES are ideally suited for this application. Solenoid valves for small diameter syphons, or pneumatically operated butterfly valves for large diameter siphons, may also be adapted for this application, but installation and maintenance is complicated and cumbersome. For example, power lines and air lines must be installed to operate these valves. An air compressor is also needed. APCO SYPHON AIR VALVES are mechanically operated, requiring no auxiliary power. They merely respond to flow, in either direction, to make the syphon or break it. Maintenance is virtually non-existent.

Series 5200 available in sizes 3"-16" for syphons up to 60" in diameter.

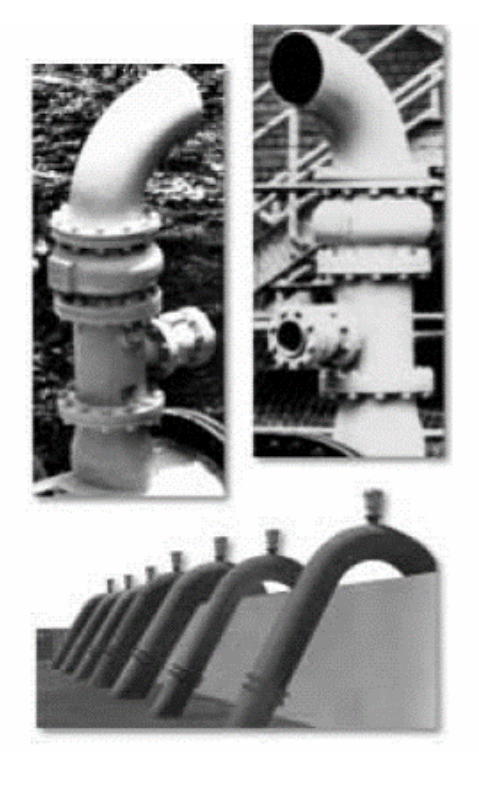

### 10 Help for Vista

It seems that the classic Windows Help is not currently supported in the Windows Vista OS.

In anticipation of Vista becoming more common Hytran now ships a Help file that is compatible with Vista

**Classic Help files** Hytran.cnt Hytran.hlp

### Vista Help

Hytran.chm

These file are all located in the c:\Program Files \Hytran Solutions folder

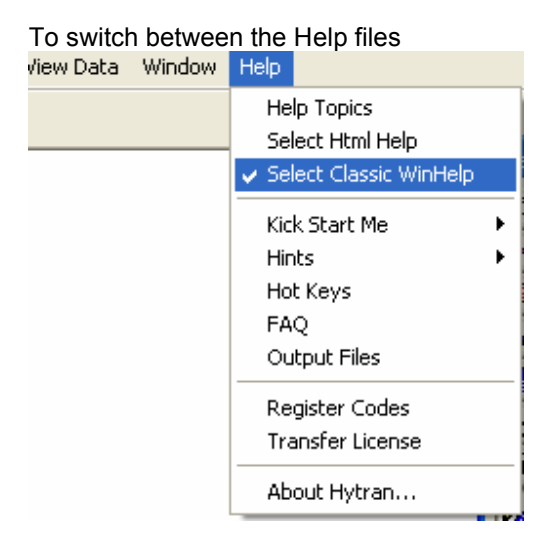

#### Important Note for Network License

A Window security patch does not allow \*.chm to be found over network drives. The Hytran.chm Help file must be installed on the local C Drive. (Special Instructions are available.)

### 11.0 Drawing Parallell Curved Pipes

Pipes are by default drawn as a straight line joining 2 nodes. A parallel pipe may be drawn but would lie on the same line between the 2 nodes. To differentiate between the parallel pipes, they may be drawn as a curve with different curvature and over or above the initial straight pipe.

To select between the straight and curved pipes from the toolbar.

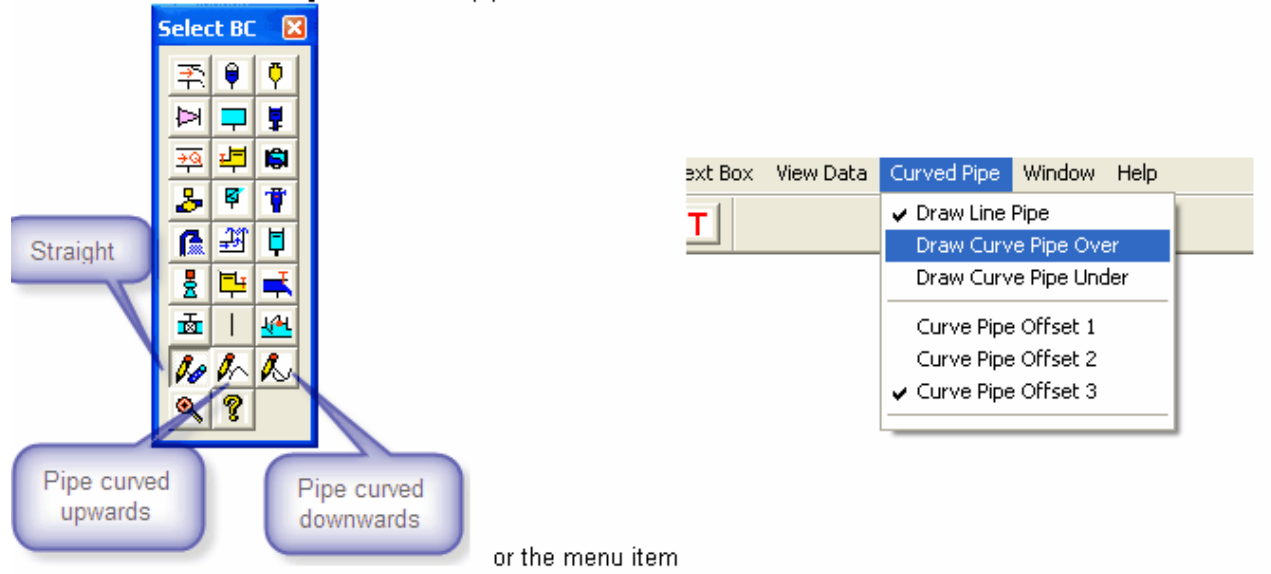

and draw the straight / curved pipe between the nodes.

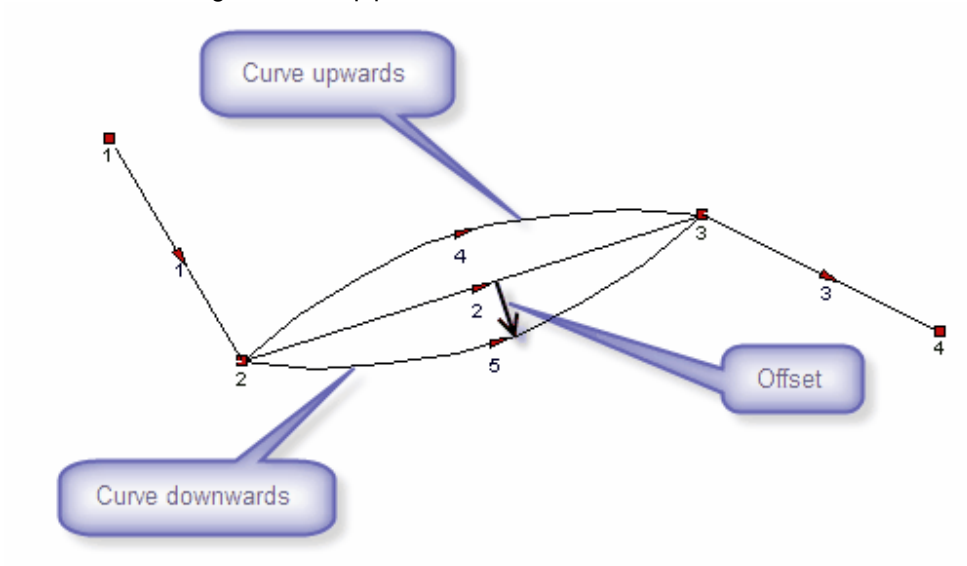

#### Note:

In the Elevation or Plan View, a curved line is actually represents a straight pipe between the 2 nodes. To select a curved pipe, place the selection cursor on the pipe arrow.

| PUMP/VALI: Pump Sta                                                                 | art Up/Shut D                      | own Again                        | ist Contro               | ol Valve     |                      |                                        | X          |
|-------------------------------------------------------------------------------------|------------------------------------|----------------------------------|--------------------------|--------------|----------------------|----------------------------------------|------------|
| Pumping Station Configur                                                            | ation                              |                                  |                          |              | שו                   | Ц                                      |            |
| Node No 1                                                                           | _                                  |                                  |                          |              |                      | —————————————————————————————————————— | nb         |
| Kind Extent                                                                         | Operation                          | n Valve                          |                          | Ca           | ncel                 | Help                                   | Start Up   |
| RESV FULL                                                                           | SHUT                               | VALI                             |                          | C            | lear                 | Help - S                               | Shut Down  |
| Start/ShutDown Valve 0<br>Static Head (HGL[m])                                      | peration                           | For St                           | artup opera              | tion only    |                      |                                        |            |
| Time of Operation (s)                                                               | 200                                | Way                              | Reflection               | 1            | 1                    |                                        |            |
| Valve Diameter (mm)                                                                 | 600                                | Coer                             | ncient                   |              | 1                    |                                        |            |
| - Pump Valve Operation                                                              | Curve (% Stem o                    | r % Area)                        |                          |              |                      |                                        |            |
| No of Values in Operati<br>Start                                                    | on Curve 11                        |                                  | Full Upen<br>Full Closed | = 1<br>d = 0 |                      |                                        | End        |
| 1 0.4 0.25                                                                          | 0.21 0.                            | 15 0.12                          | 0.105                    | 0.08         | 0.04                 | 0.015                                  | 0          |
| Start                                                                               |                                    | Times (s)                        |                          |              |                      |                                        | Finish     |
| 0 20 45                                                                             | 70 90                              | 110                              | 120                      | 140          | 160                  | 180                                    | 200        |
| - Head Loss Discharge C                                                             | oefficient (Cd)                    |                                  |                          |              |                      |                                        |            |
| Help for Coefficients                                                               | Type of Vave                       |                                  | Kind of Coe              | fficient     | -Valve D<br>∏ Edit V | atabase —<br>/alve in DB               | ,          |
| Valve Database                                                                      | NONE                               |                                  | Пκ                       |              | 🗌 Add \              | /alve to DI                            | в 🛛        |
| No of Values 11                                                                     | Cone<br>Butterfly                  |                                  | □ 1/K                    |              | 🗌 Delet              | e Valve fro                            | m DB       |
| Valve Fully Closed                                                                  | Globe                              |                                  | ∏ Kv                     |              |                      | Valve I                                | Fully Open |
| 0.0001 0.01 0.08                                                                    | 0.15 0.                            | 221 0.3                          | 0.381                    | 0.46         | 0.54                 | 0.63                                   | 0.8        |
| Fully closed                                                                        | ) ===Correspond                    | ing Valve Ope                    | ening (0 - 1.            | 0) ===>1     |                      | Full                                   | y Opened   |
| 0 0.1 0.2                                                                           | 0.3 0.                             | 4 0.5                            | 0.6                      | 0.7          | 0.8                  | 0.9                                    | 1          |
| Pump Curve Data<br>No of Values in Pump C<br>Zero Discharge<br>0 0<br>Shut off Head | urve 6<br>Pump D<br>0<br>Pump Head | ischarge (m3/<br>0<br>d (m)<br>0 | 's)<br>0                 | 0            |                      |                                        |            |

### 13 Composite Pipes added to the Pipe Input Dialog

Composite pipes are made from materials of different wall thickness and elasticity which will affect the wave speed. Hytran uses the following procedure to calculate the equivalent pipe thickness for the pipe.

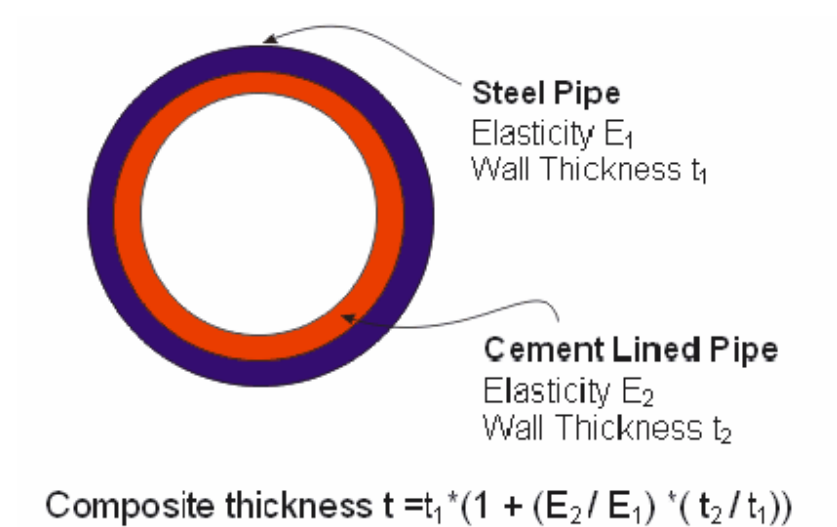

Click on the "Composite Pipe Wall Thickness Calculator to open the dialog box

| Composite Pipe Wall Thick   | rness                    | $\mathbf{X}$          |
|-----------------------------|--------------------------|-----------------------|
|                             |                          |                       |
|                             | Pipe Wall Thickness (mm) | Pipe Elasticity (GPa) |
| Primary Pipe Material       | 8                        | 200                   |
| Secondary Pipe Material     | 12                       | 30                    |
| Calcualte composite pipe w  | vall thickness           |                       |
|                             |                          |                       |
| Composite Wall Yhickness (m | m) 9.8                   |                       |
|                             |                          |                       |
| ОК Са                       | incel Clear              | Help                  |

Input

- 1 Primary pipe wall thickness
- 2 Primary Pipe Elasticity
- 3 Secondary pipe wall thickness
- 4 Secondary Pipe Elasticity

| Pipe Dialog                                   |                             |
|-----------------------------------------------|-----------------------------|
| - Pipe Coords                                 | Select Pipe Material        |
| Pipe No 3 Start End                           | Cast Iron                   |
| X-Distance (m) 1500 3572.8                    | OTHER                       |
| Elevation RL[m] 2 34                          | Steel<br>Cast_Iron          |
| Z-Distance (m) 22 23                          | Concrete<br>Polyethylene    |
| Pipe Length (m) 2073.04 DRAW to SCALE         | Copper                      |
| 🔲 Dummy Pipe (virtual zero length)            | Database Warning            |
|                                               | Add Pipe in DB              |
| Pipe Data                                     | Edit Pipe in DB             |
| Diameter (mm) 750                             | Delete Pipe in DB           |
| Discharge (m^3/s)                             | Select Material             |
| Wall Thickness (mm) 45.7                      | Pipe Constraints            |
| Composite Pipe Wall Thickness Calculator      | Expansion Joints            |
| Elasticity (Pa) 12000000000                   | C Anchored at upstream end  |
| E Select Wave Speed (m/s) option              | C Fully Anchored            |
| Calcualte Wave Speed                          | Poisson's Hatio             |
|                                               | Type of Pipe                |
| wave Speed Inro                               | Thin Walled (D/e > 25)      |
| Select Friction C Roughness (mm)              | ○ Thick Walled (D/e < 25)   |
| Friction Factor                               | C Circular Tunnel (eg Rock) |
|                                               | C Other                     |
| Minor Head Loss K 0 K Values                  |                             |
| Visco Elastic Option                          | Optional                    |
|                                               | (SMYS) (KPa)                |
|                                               |                             |
|                                               | Ju                          |
| Pipe Input Options                            |                             |
| 🦳 Auto input EACH pipe 🔲 Auto input ALL pipes | Auto RESET ALL pipes        |
| OK Cancel Clear                               | Help                        |
|                                               |                             |

# 14 Pipe Constraints Added to Pipe Input Dialog box

Pipe constraints and the type of Pipe added to dwfiiwn the pipe This reauires the Poisson's ratio as required input.

The default is pipe line with expansion joints and thin walled (disregards Poissons ratio) .

#### Add the Poisson's ratio to pipe data base file "PipeDB.pdb"

#### Other factors affecting the wave speed include

- Whether the pipeline is constrained against longitudinal movement
- Type, shape and material of the conduit (thin walled , thick walled, Rock tunnels or composite materials
- The wave speed varies with the passage of a pressure wave.
- Free gas entrained in the fluid affects the bulk modulus, K. Even a small amount of free gas can decrease the wave speed dramatically. Further, the amount of free gas in a fluid cannot be determined accurately. For a conservative analysis, use a low or zero free gas percentage.

#### 1 For Thin and Thick Walled Pipes (from V CStreeter, "Fluid Transients\*)

| Constraint Coefficients                                 | Thin Walled (D/e > 25)    | Thick Walled (D/e < 25)                                                  |
|---------------------------------------------------------|---------------------------|--------------------------------------------------------------------------|
| The pipeline has expansion joints throughout its length | C <sub>1</sub> = 1        | $C_1 = \frac{2e}{D}(1+\mu)\big) + \frac{D}{D+e}$                         |
| The pipeline is anchored at upstream end only           | $C_1 = 1 - \frac{\mu}{2}$ | $C_1 = \frac{2e}{D}(1+\mu)) + \frac{D}{D+e}\left(1-\frac{\mu}{2}\right)$ |
| The pipeline is anchored against longitudinal movement  | $C_1 = 1 - \mu^2$         | $C_1 = \frac{2e}{D}(1+\mu)) + \frac{D}{D+e}(1-\mu^2)$                    |

Where  $\mu$  is the Poisson Ratio for the pipe material.

#### 2 Circular Tunnels (where the rock thickness is very large)

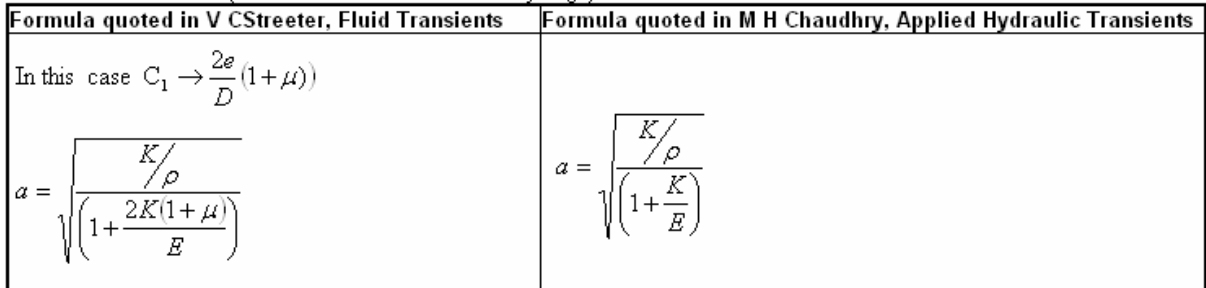

Note: The wave speed calculated by formula in Streeter's book is less than value calculated from the formula quoted in Chaudhry's book.

#### 3 Steel Line Rock Tunnels

| Formula quoted in V C Streeter, Fluid Transients                                                   | Formula quoted in M H Chaudhry, Applied Hydraulic Transients                                          |
|----------------------------------------------------------------------------------------------------|----------------------------------------------------------------------------------------------------|
| $a = \sqrt{\frac{K/\rho}{\left(1 + \frac{KD}{Ee}\right) * \left(\frac{2Ee}{E_{g}D + 2Ee}\right)}}$ | $a = \sqrt{\frac{\frac{K}{\rho}}{\left(1 + \frac{K}{E}\right)^* \left(\frac{DE}{E_* D + Ee}\right)}}$ |
| where $E_R = Young's Modius for rock$<br>e = steel thickness<br>E = Young's Modius for steel       | where E <sub>R</sub> = Young's Modlus for rock<br>e = steel thickness<br>E = Young's Modlus for steel |

Note: The wave speed calculated by formula in Streeter's book is less than value calculated from the formula quoted in M H Chaudhry's book

#### 4 Reinforced Concrete Pipe (from M H Chaudhry, Applied Hydraulic Transients)

Replace the pipe with an equivalent steel pipe of equivalent thickness given by

$$e_e = E_R e_c + \frac{A_s}{l_s}$$

where

E<sub>c</sub> = modulus of elasticity of concrete

 $E_s$  = modulus of elasticity of steel

 $E_r$  = ratio of  $E_c/E_s$ 

 $e_{C}$  = thickness of concrete pipe

 $A_s$  = Reinforcing steel cross sectional area

 $I_{S}$  = spacing of the reinforcing steel

 $E_R$  may vary between 0.06 to 0.1. Chaudhry suggests a value of  $E_R$  = 0.05 to allow for cracks in the rock

### **Editing the Pipe Data base**

Hytran supplies a text database file containing coefficients for typically a **Cone, Butterfly and Globe valve.** The file is listed below. The name is **ValveDB.dba** and is found in the **Hytran Solutions** folder.

6 OTHER 0. 0. 0.0 Steeler3 2.e+011 3.3e-002 **0.28** mPVC2 600000000 25.39 0.35 Concrete 3.1e+010 5. 0.2 CLS 3.e+010 3. 0.2 Cast\_Iron 23000000. 0.45 0.25

#### Format for the Text File PipeDB.dba

<Line 1> Number of pipes in database <Line 2> Name of Pipe <Line 3> Elasticity (Pa) Pipe Wall Roughness (mm) Poisson's Ratio <Line 4> Name of Pipe etc, etc

Repeat <lines 2-3> for each new pipe.

DO NOT use blank spaces for the pipe name and only 20 non blank characters allowed.

#### **Editing the Pipe Data base File**

Prior to Hytran Version 360, the Pipe Database only required the Elasticity and the Pipe Roughness

#### 1 Manual Editing

Use any Test Editor (eg NotePad, Word) to edit the file and add the Poisson's Ratio to each line eg Line 3 above Concrete

3.1e+010 5. 0.2

#### 2 Pipe Input Data

Select the Edit Pipe Data base and enter the Poisson's Ratio for each pipe

| Pipe Database                                                |                       |
|--------------------------------------------------------------|-----------------------|
| Pipe Name<br>(max 20 char with no blanks)<br>Elasticity (Pa) | Cast_Iron 12000000000 |
| Houghness (mm)<br>Poisoon Ratio                              | 0.28                  |
| OK Cancel                                                    | Clear Help            |

### 20 AIRC: MASSAL Air Chamber New algorithm to include air valve specification

Previous the Massal Air chambe could be modelled by linking the air chamber with an air valve using a DUMMY Pipe.

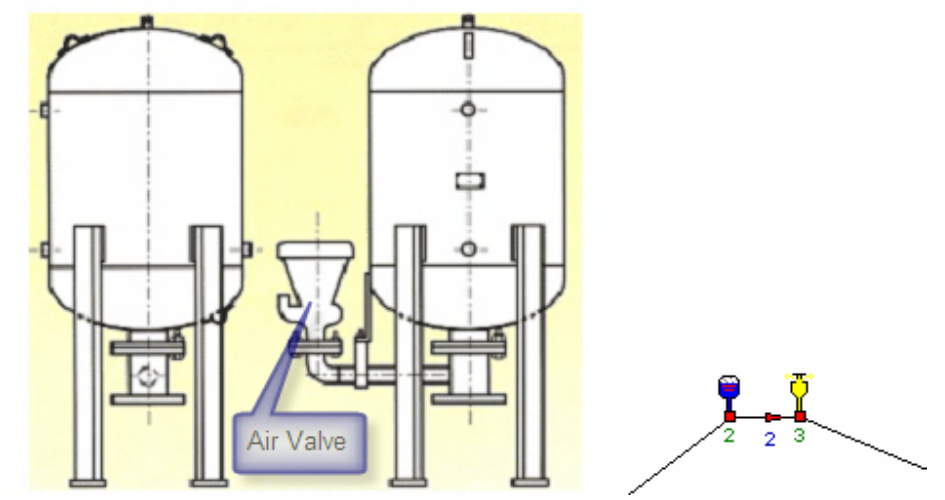

The new algorithm no longer uses the external air valve but has additional input data to specify the air valve parameters. The new alogrithm swtiches between the air valve and the air chamber

| AIRC: Air Chamber                                                                                                    |                                                                                                    |
|----------------------------------------------------------------------------------------------------|----------------------------------------------------------------------------------------------------|
| Air Chamber Data<br>Node No 2<br>Node RL(m) 35.6<br>Print Air Chamber Data<br>Nozzle Diameters<br>Nozzle Diameter OUT (mm) 0 | □     Use Horizontal Chamber     OK     Cancel       □     Bladder Air Chamber     Clear     Help       □     Charlatte Air Chamber     Clear     Help       □     ''Massal'' Air Chamber     Air Valve for Massal       Coefficient Out, Cd     0 |
| Nozzle Diameter IN (mm)                                                                                                    | Coefficient In, Cd 0.6 Air valve input for the Massal Air Chamber                                                                                                    |
| No of Identical Air Chambers                                                                                                 | 1         Pre-Charge Head (m)         0                                                                                                    |
| Total Chamber Volume (m3)                                                                                                    | 5 Calculate Start Condiitons                                                                                                    |
| Percentage Volume Air (%)<br>Steady State                                                                                    | 22.139                                                                                                    |
| Area of Chamber (m2)                                                                                                    | 2 Water Start Level (m) 1.947                                                                                                    |
| Maximum Air Volume (%) of<br>Total Volume                                                                                    | 100 Min Water Level (m) 0                                                                                                    |
| Bottom of chamber (RL[m])                                                                                                    | 36 Estimate HGL (m) at 90 Node                                                                                                    |
| Polytropic Index for Gas                                                                                                    | 1.2 Show Start Conditions                                                                                                    |
| Maximum Working Head (m)                                                                                                    | 0 <===== Optional input                                                                                                    |
| Charlatte Type Air Chamber                                                                                                   |                                                                                                    |

#### The additioanl data is

| Air Valve for Massal Air Chamber                       |                                                   |            |
|--------------------------------------------------------|---------------------------------------------------|------------|
| Node No 2<br>Node RL(m) 35.6                           |                                                   |            |
| Valve Diameter IN (mm) 80<br>Inlet Coefficient, Cd 0.6 | Valve Diameter OUT (mm)<br>Outlet Coefficient, Cd | 80<br>0.67 |
| OK Cancel                                              | Clear                                             |            |

# Improvments

# Fluid Properties (menu item Paramters. Fluid Proeries

Atmospheric pressure entered as an input as Po = 1.0132 bar / 14.607 psi

| Pipe Network Parameters                                                                                                    |                                                                                                    | X |
|----------------------------------------------------------------------------------------------------|----------------------------------------------------------------------------------------------------|---|
| Network Data Scale and Plotting Parameters Fluid Pro                                                                                                    | operties                                                                                                    |   |
| Network Data       Scale and Plotting Parameters       Huid Pro         Fluid Properites       Fluid Density (kg/m3)       1000         Gravity (m/s2)       9.81         Atmospheric Pressure (bar abs)       1.0132         Atmospheric Pressure (m abs)       10.3282         Vapour Pressure (m abs)       0.2         Saturated Pressure (m abs)       9.8         Fluid Temperature (C)       27 | perties         Gas Constant<br>(N.m/kg.K)       287         Bulk Modulus of Fluid (Pa)       2000000000         Kinemetic Viscosity (m2/s)       1e-006         Maximum Air Release<br>Permitted (%)       0.00216         Air Release Gradient<br>Constant       4e-005         Air Release Solubility<br>Constant       3e-006         Clear       Help |   |
| calculated by the<br>Ho = Po/(density * gravity)                                                                                                    | OK Cancel Apply Help                                                                                                    |   |

The atmospheric head Ho = Po/(density \* gravity)